## How to make this your default I nternet Home Page: Microsoft Internet Explorer and Neoplanet for Windows

Internet Explorer for Macintosh Netscape Navigator 2.x or 3.x Netscape Communicator or Navigator 4.x If you have any other browser, refer to that browser's help file for information. To make this your default internet home page in Internet Explorer and Neoplanet for Windows 95 and 98: Go to the Start Menu, Settings, and Control panel.

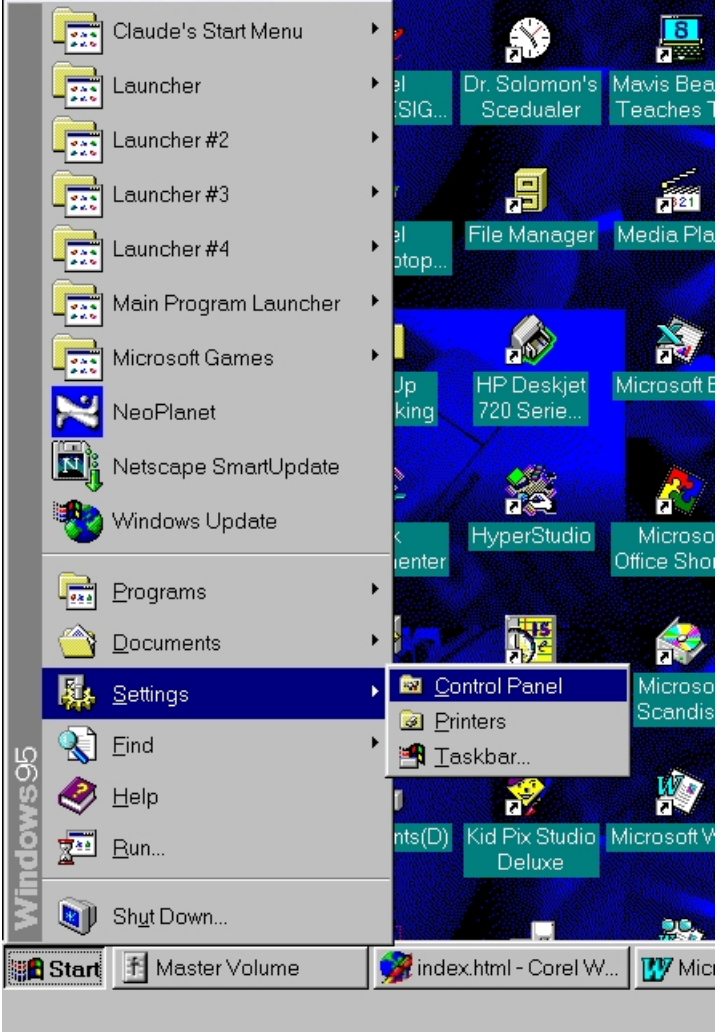

Then, when the control panel opens, double-click the icon labeled Internet Options.

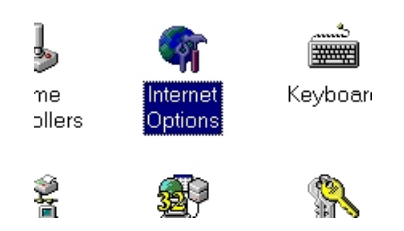

Then, in the dialog that appears, where it says home page, type in http://sites.netscape.net/hieberaaron.

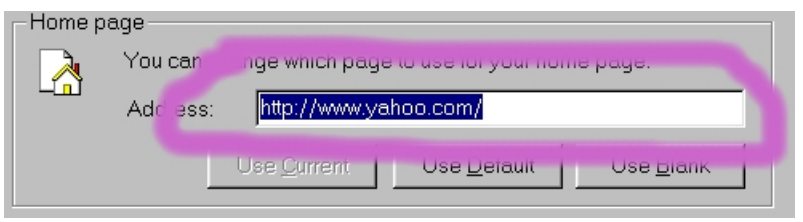

Now, click OK and you are done!

In Netscape Navigator 2.x and 3.x for Windows and Macintosh:

Go to the Options menu, and choose General Preferences. In that box, there should be something labeled Home Page. In that box, type http://sites.netscape.net/hieberaaron. Then click Ok and you are done! In Netscape Navigator and Communicator 4.x for Windows and Macintosh:

In the edit menu, go to preferences. Then, in the dialog that appears, there should be an option called Home Page. In it, type http://sites.netscape.net/hieberaaron. Then click OK and you are done!

In Microsoft Internet Explorer for Macintosh: Click the option on the toolbar labeled Options. Then, in the box that appears, in the place where you type the home page address, type http://sites.netscape.net/hieberaaron. Click OK and you are done!